# MANUAL DANX APP

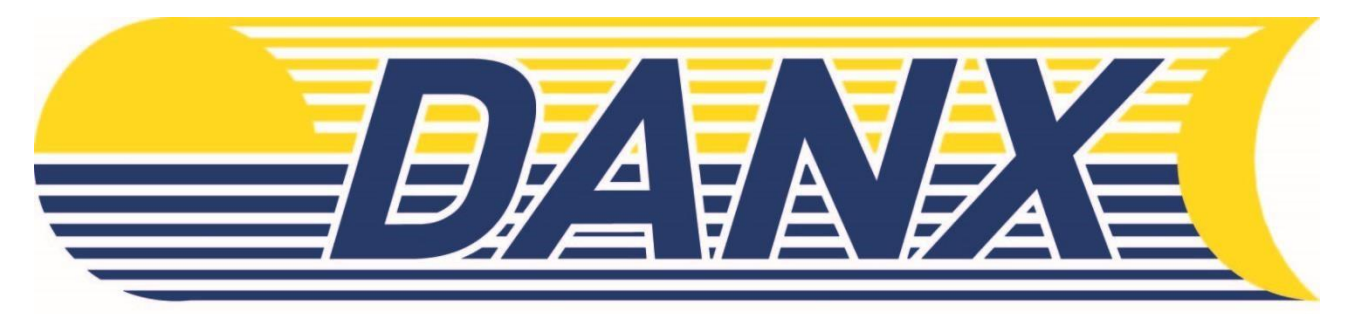

# FASTER THAN EXPRESS

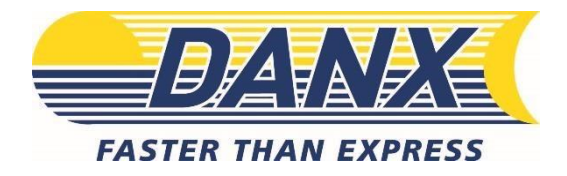

## INDHOLDSFORTEGNELSE

| LOGIN                   | 3 |
|-------------------------|---|
| STARTSIDE               | 4 |
| BOOK RETURN/FORSENDELSE | 5 |
| STATUS                  | 6 |

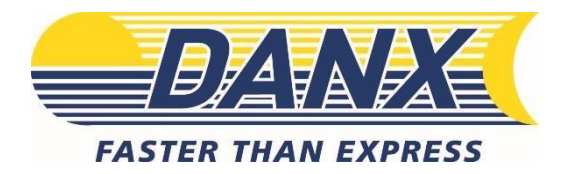

#### LOGIN

- 1. Download appen, **Danx Booking**, fra Google Play / AppStore.
- 2. User: KUvet\_DK
- 3. Password: jeres KU-nummer
- 4. Tryk på Login.
- 5. I vil blive spurgt om login skal gemmes. Anbefales.

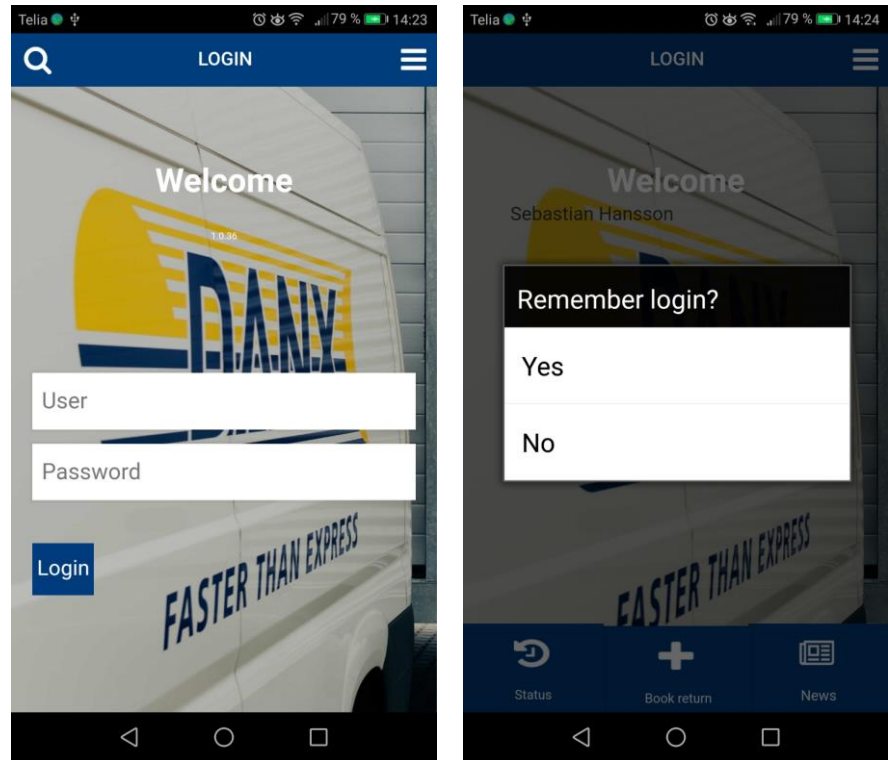

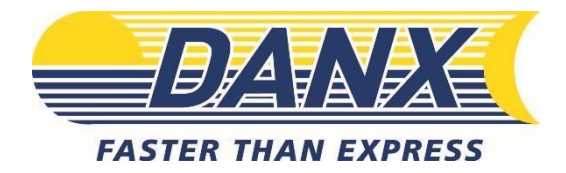

#### **STARTSIDE**

På startsiden har I følgende valgmuligheder:

- 1. Book return Book jeres forsendelse.
- 2. Status Check status på forsendelserne.
- 3. **News** Information om opdateringer i appen eller DANX.

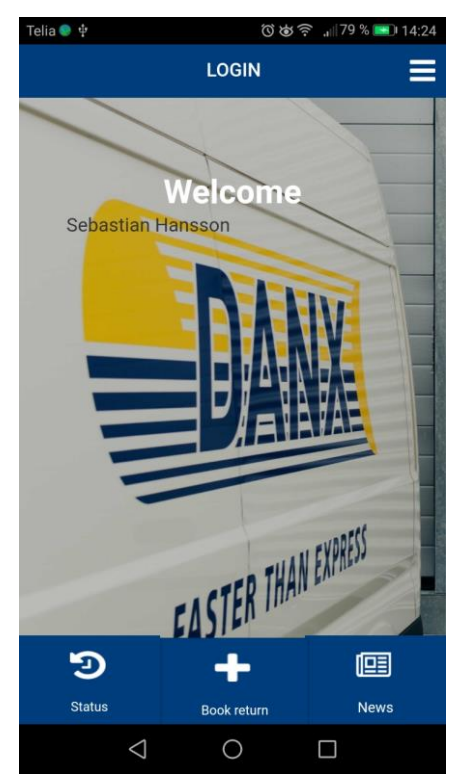

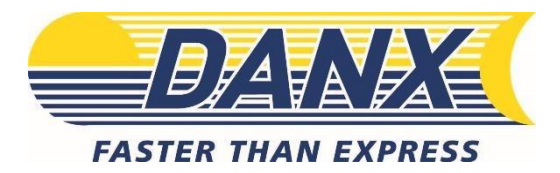

### BOOK FORSENDELSE (RETUR)

1. Klik **Book retur** og **Scan** for at bruge mobilens kamera til at scanne stregkoden fra jeres DanX-label.

| Telia 🔍 🜵 | 第100 00 京 ,111 90 % ■1 | 13:16 | 10.43 🕇        |              | all 🕆 🗈 |
|-----------|------------------------|-------|----------------|--------------|---------|
|           | BOOK RETURN            |       |                |              |         |
|           |                        |       | < Cancel       | BOOK RETURN  | ≡       |
|           |                        |       | Barcode        |              |         |
|           |                        |       | Stock          | 55555        |         |
|           |                        |       | Kuvet_dk       |              | •       |
| Ο         |                        |       | Estimated weig | ght          |         |
|           |                        |       |                |              |         |
|           |                        |       | Note           |              |         |
|           | Scan                   |       |                |              |         |
|           |                        |       |                | Scan to Note |         |
|           | Enter barcode manually |       |                | Next step    |         |
|           |                        |       |                |              |         |
|           |                        |       |                |              |         |
|           |                        |       |                |              |         |
|           |                        |       |                |              |         |

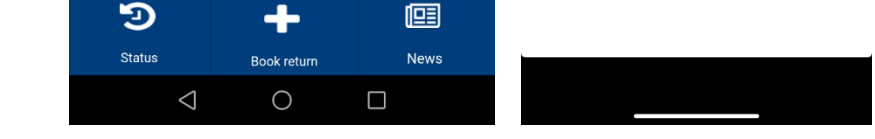

- 2. Når stregkoden er scannet tilføjes vægt og eventuel kommentar.
- 3. Vælg derefter 'Next step'/'Næste' for at komme videre
- 4. Herefter ser I en godkendelsesside. Hvis alt er korrekt, tryk Book.
- 5. I får en bekræftelse når jeres forsendelse er booket med DANX (udseende på skærmbillede kan variere fra iPhone til Android).

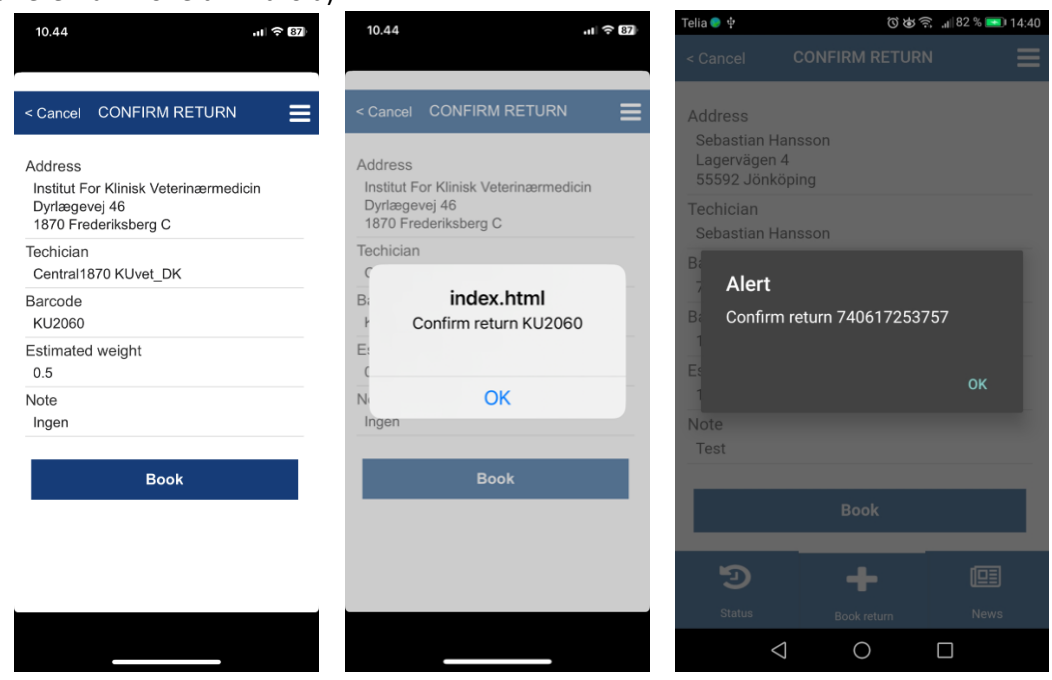

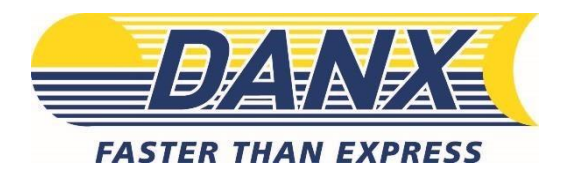

#### STATUS

1. Under **Status**, kan I se hvilke forsendelser I har sendt afsted (Vælg **Returer/Returns** eller **Historie/History)**.

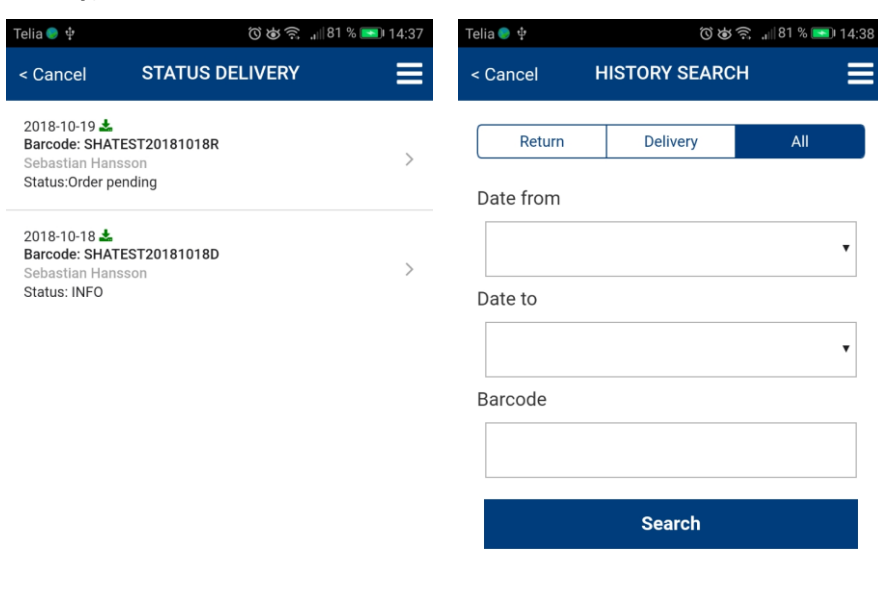

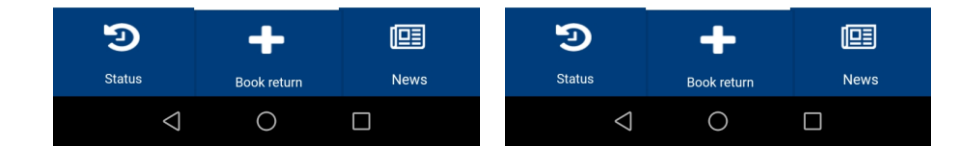